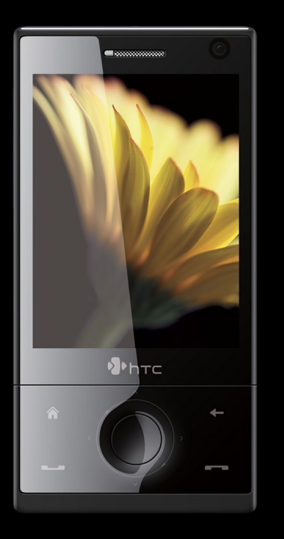

# TouchFLO<sup>™</sup> 3D

FouchFLO 3D vă oferă controlul tactil al aparatului dumneavoastră pe care este instalat Windows Mobile. Pentru a naviga pe ecranul inițial TouchFLO 3D:

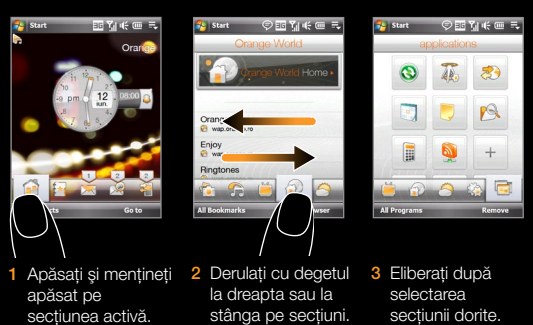

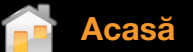

Pe sectiunea Acasă, un ceas mare analogic afişează vizibil ora, data si alarma.

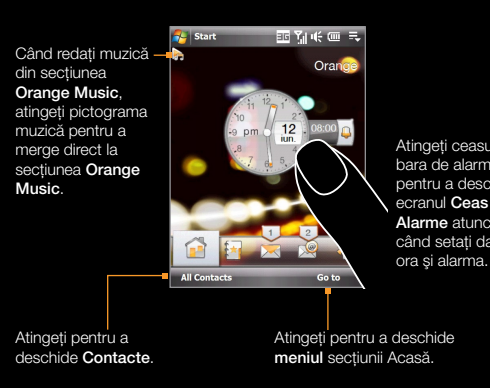

a deschide

## acte cheie

Pe sectiunea key contacts (contacte cheie), puteti adăuga contactele favorite cu care comunicați cel mai des.

1 Atingeți pictograma mare Plus de pe ecran. 2 De pe ecranul Selectare contact, atingeți numele contactului dorit. Alegeți un număr de telefon sai o adresă de e-mail pentru asocia contactului favorit. Add Favorite Pentru a adăuga un alt conta

Puteți adăuga până la 15 contacte favorite.

avorit, atingeti pictograma m

repetati pasii 2 si

( 📑 ) din partea dreaptă

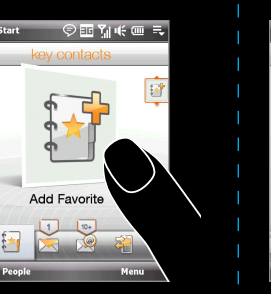

ăsfoiti imaginile contactelor și efectuati un apel rapid-t un mesaj text sau un e-mail la contactul dumneavoastră favori

Apăsați și mențineți apăsată

banda cu imagini, apoi derulați

în sus sau în ios pentru a răsfoi

Puteți de asemenea să derulați

ecranul din centru pentru a

reți > sau textul de sub

magine pentru a apela, trimit

SMS sau un e-mail.

cu deaetul în sus sau în ios

imaginile contactelor.

oi imaginile.

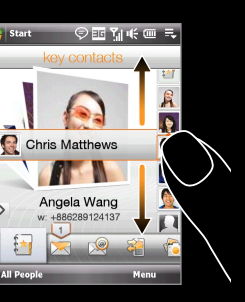

Williams, Jerome

Today 06:35

The reports just came i

ease send me vour

edback as soon as

essages (mesaie), puteti citi mesaiele SMS care sosesc și puteți crea un mesaj nou SMS. Pe această secțiune, puteți vizualiza și textul mesajelor MMS.

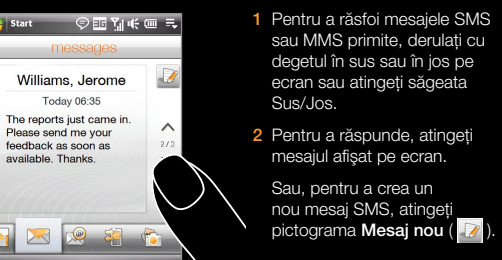

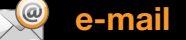

Sectiunea e-mail este locul unde trimiteti si primiti mesaie e-mai Pe această sectiune, puteti adăuga până la patru conturi de e-mai

otă Pentru instrucțiuni privind setarea conturilor de e-mail, vezi Ghidul de servicii și Ghidul utilizatorului de pe CD-ul din cutia telefonului

us sau în jos pe imaginea

pentru a crea și a trimite un

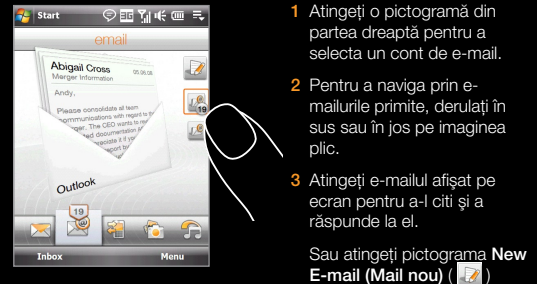

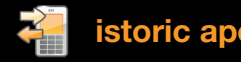

ctiunea **call history (istoric apeluri)** listează toate apelurile nneavoastră în derulare, efectuate și nepreluate și vă oferă opțiunea de a da un returna un apel.

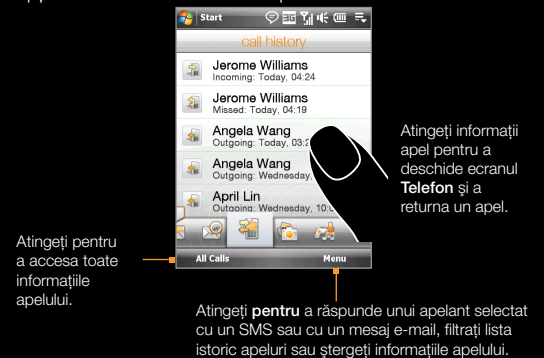

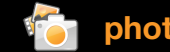

De pe această secțiune răsfoiți fotografiile și videoclipurile dumneavoastră și vizualizați-le pe întregul ecran. <u>Puteți activa și</u> Camera pentru a putea fotografia și înregistra videoclipuri.

|                     |   | 1 |
|---------------------|---|---|
|                     |   |   |
|                     | I |   |
|                     | 4 |   |
| Atingeți fotografia |   |   |
| sau videoclipul de  |   |   |
| pe ecran pentru a   |   |   |
| le vizualiza sau a  |   |   |
| le reda pe întregul |   |   |
| ecran.              |   |   |
|                     |   | X |
|                     |   | 4 |

chide Albumul.

Pentru a accesa informatiile detaliate ale contactului, atingeti imaginea contactului de pe ecranul din mijloc

geți Toate mesajele pentru a accesa toate mesajele SMS si MMS din inbox si din alte foldere.

au, pentru a crea un u mesai SMS, atingeti mictograma Mesaj nou ( 💵

Atingeți aici pentru

a face o fotografie.

Atingeti aici pentru

a înregistra video.

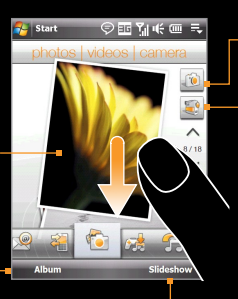

Atingeti aici pentru a Atingeti pentru a vizualiza fotografiile ca prezentare de diapozitive. Dacă se alege un videoclip, atingeți Play (Redare).

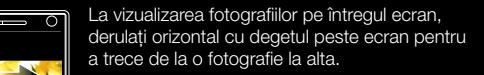

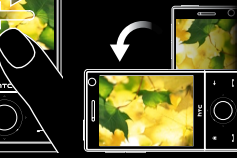

) Rotiti automat foto rotindu-vă aparatul în

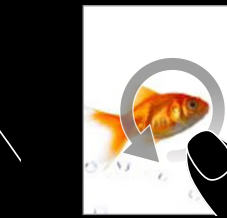

cu degetul în sens orar.

Pentru a micsora, derulati Pentru a mări, derulati cu degetul în sens anti-orar.

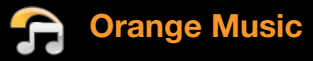

Sectiunea Orange Music vă permite să răsfoiti albumele de muzică și să redați muzică.

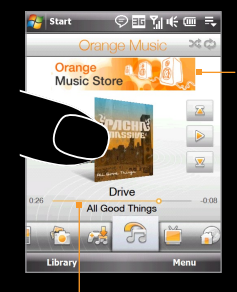

Atingeti pentru a deschide Magazinu ange Music și cumpărați muzică. 1 Pentru a răsfoi albumele și pistele de muzică dintr-un album, derulați cu degetul în sus sau în jos pe copertele albumului sau atinget iramele săɑeată

eta functia redare muzică pentru a repeta și porniți sau opriti modul aleator.

Pentru a derula înainte/înapoi melodia redată, atingeți și mențineți apăsat această bară pentru ca bara de progres să apară, apoi derulați dreapta sau stânga.

Puteți de asemenea răsfoi și reda muzică din Library (Bibliotecă). Biblioteca vă organizează muzica pe categorii, cum ar fi titlul, artistul, genul și multe altele.

Start 🗇 🎫 🎢 🕂 🎟 🗮 80s New Wave

tingeti o melodie sau o listă de redare care doriti să fie redată.

egoria dorită.

1 În secțiunea Orange Music,

ți Library (Bibliotecă).

2 Filele din partea de jos a ecranului

erulați cu degetul până la

corespund unor categorii diferite.

Pentru a crea o listă de redare, atingeți Menu > Add to Plavlist (Meniu > Adăugare la lista de redare).

Sectiunea Orange TV vă permite să selectați o categorie de spectacole TV și să lansați Orange World, unde puteți selecta canalele dumneavoastră favorite conform categoriei alese.

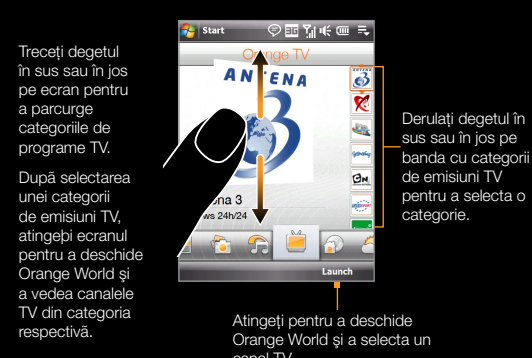

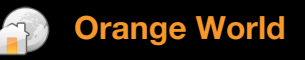

Secțiunea Orange World este portalul dumneavoastră pentru produse, servicii și asistență de la Orange. Puteți deschide și Opera® Mobile și puteți naviga pe Internet din această secțiune.

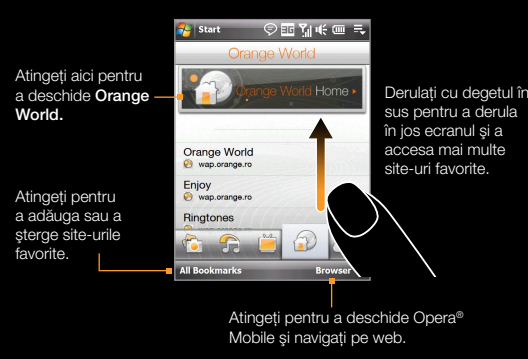

Rotiți automat afișarea paginii web rotindu-vă în lateral aparatul

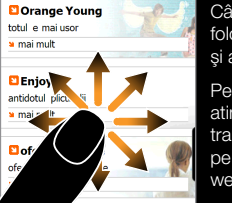

d navigati pe paginile web siti degetele pentru a panorama a transfocaliza pagina web.

Pentru a transfocaliza spre interior, ngeti de două ori ecranul. După focalizare, derulati cu degetul pe ecran pentru a panorama pagina

Pentru a transfocaliza spre exterior, r de bagaie, de roaming ne atingeti din nou de două ori ecranul.

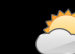

tingeti 5-dav (5 zile) pentru vedea informati următoarele

În secțiunea weather (meteo), puteți verifica starea vremii pe plan local, dar și în diferite orașe de pe glob.

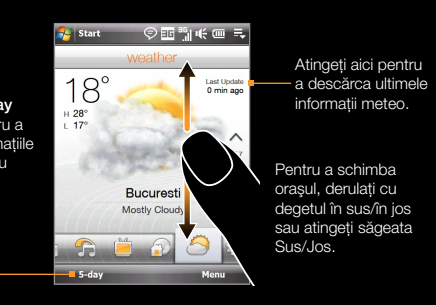

Atingeți Menu (Meniu) pentru a schimba exprimarea temperaturii în grade Celsius sau Fahrenheit.

🎖 Start 🛛 🖓 🎫 🐂 🕂 💭 🎫 Cluj-Napoca Drobeta Turnu-Severin

Puteți adăuga până la 10 orașe pe secțiunea weather (meteo).

Atingeți **Menu > Add** 

Locație).

Location (Meniu > Adăugare

Pe ecranul Select Country

(Selectare Tară), derulați c

ecran pentru a răsfoi încet

pentru a o selecta.

pentru a-l selecta.

Pe ecranul Select Citv

deaetul în sus sau în jos pe

lista țărilor, apoi atingeți o țară

(Selectare Oras), derulati cu

degetul în sus sau în jos pe

ran pentru a răsfoi încet lista

aşelor, apoi atingeți un oraș

Secțiunea settings (setări) vă permite sincronizarea informațiilor cu calculatorul dumneavoastră sau cu Exchange Server și schimbă setările de sunet, cum ar fi tonul de apel. De pe această secțiune, puteți activa de asemenea ușor funcțiile de comunicație ale aparatului dumneavoastră Wi-Fi, Bluetooth și

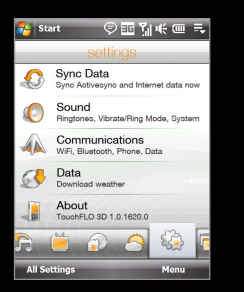

Pe sectiunea applications (aplicatii), vă puteti adăuga aplicațiile favorite pentru acces rapid (one-touch).

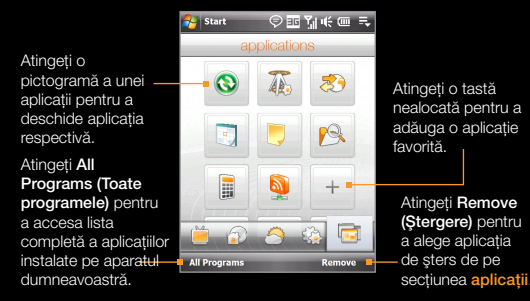

otă Pentru a înlocui o tastă cu o altă aplicație, trebuie să ștergeți mai întâi scurtătura aplicației alocate și apoi să adăugați aplicatia dorită.

Orange, vizitează www.orange.ro

Orange România SA Europe House Bd. Lascăr Catargiu nr. 51-53 Sector 1, București, România J40/10178/1996 Cod Unic de Înregistare: 9010105, Capital social subscris și vărsat: 93.596.732.50 lei

www.orange.ro

Pentru informații suplimentare despre produsele și serviciile

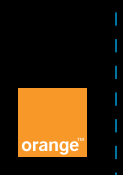

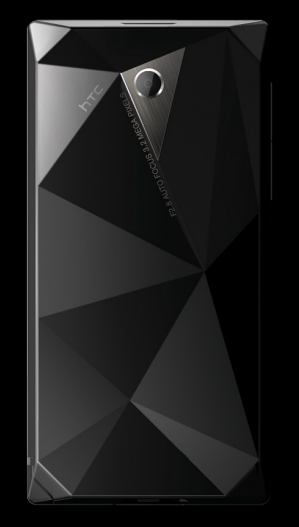